# Manter Imóvel Perfil

O objetivo dessa funcionalidade é alterar ou excluir o perfil de um imóvel cadastrado no sistema. A funcionalidade pode ser acessada através do caminho: **GSAN > Cadastro > Imóvel > Manter Imóvel Perfil**. Feito isso, o sistema visualiza a tela a seguir:

| Código:<br>Descrição:<br>Iniciando pelo texto O Contendo o text<br>ndicador de uso:<br>Iniciando pelo texto O Contendo o text<br>Iniciando pelo texto O Contendo o text<br>Iniciando pelo texto O Contendo o text<br>Sim Não O Todos<br>ndicador Geração Automática:<br>Iniciando pelo texto O Contendo o text<br>Sim Não O Todos<br>Indicador Inserir Manter Perfil:<br>Sim Não O Todos<br>Indicador Bloquear Retificação:<br>Indicador Bloquear Retificação:<br>Indicador Bloquear Retificação:<br>Indicador Bloquear Dados Social:<br>Indicador Bloquear Dados Social:<br>Indicador Gerar Débitos Segunda Via Conta:<br>Indicador Negativação do Cliente:<br>Indicador Negativação do Cliente:<br>Indicador Cliente Corporativo:<br>Indicador Perfil Telemedido:<br>Consumo Mínimo (m3):<br>Indicador de Hidrometro:<br>Indicador de Hidrometro:<br>Indicador Megativação (m3):<br>Indicador Megativação (m3): | ara filtrar o imóvel perfil, informe os dados abaixo: | ✓ Atualiza                             |
|----------------------------------------------------------------------------------------------------|-------------------------------------------------------|----------------------------------------|
| Descrição: <ul> <li>Iniciando pelo texto</li> <li>Contendo o texto</li> <li>Sim</li> <li>Não</li> <li>Todos</li> </ul> ndicador de uso:       Sim       Não       Todos         ndicador Geração Automática:       Sim       Não       Todos         ndicador Inserir Manter Perfil:       Sim       Não       Todos         ndicador Gerar Dados Leitura:       Sim       Não       Todos         ndicador Bloquear Retificação:       Sim       Não       Todos         ndicador de Grande Cliente:       Sim       Não       Todos         ndicador Gerar Débitos Segunda Via Conta:       Sim       Não       Todos         ndicador Negativação do Cliente:       Sim       Não       Todos         ndicador Prefil Telemedido:       Sim       Não       Todos         ndicador Perfil Telemedido:       Sim       Não       Todos         consumo Mínimo (m3):       I.100 M3 / DIA       I.800 M3 / DIA       I.800 M3 / DIA                                                                                                    | ódigo:                                                |                                        |
| <ul> <li>Iniciando pelo texto Contendo o text</li> <li>Iniciando pelo texto Contendo o text</li> <li>Sim Não Todos</li> <li>Todos</li> <li>Não Todos</li> <li>Todos</li> <li>Iniciando Geração Automática:</li> <li>Sim Não Todos</li> <li>Todos</li> <li>Todos</li></ul>                                                                                                    | escrição:                                             |                                        |
| ndicador de uso:       Sim       Não       Todos         ndicador Geração Automática:       Sim       Não       Todos         ndicador Inserir Manter Perfil:       Sim       Não       Todos         ndicador Gerar Dados Leitura:       Sim       Não       Todos         ndicador Gerar Dados Leitura:       Sim       Não       Todos         ndicador Gerar Dados Leitura:       Sim       Não       Todos         ndicador Bloquear Retificação:       Sim       Não       Todos         ndicador de Grande Cliente:       Sim       Não       Todos         ndicador Gerar Dábitos Segunda Via Conta:       Sim       Não       Todos         ndicador Negativação do Cliente:       Sim       Não       Todos         ndicador Perfil Telemedido:       Sim       Não       Todos         consumo Mínimo (m3):       1.100 M3 / DIA       1.800 M3 / DIA         1.800 M3 / DIA       1.800 M3 / DIA       3 M3 / HORA                                                                                                    |                                                       | Iniciando pelo texto O Contendo o text |
| ndicador Geração Automática:       Sim       Não       Todos         ndicador Inserir Manter Perfil:       Sim       Não       Todos         ndicador Gerar Dados Leitura:       Sim       Não       Todos         ndicador Bloquear Retificação:       Sim       Não       Todos         ndicador de Grande Cliente:       Sim       Não       Todos         ndicador Bloquear Dados Social:       Sim       Não       Todos         ndicador Gerar Débitos Segunda Via Conta:       Sim       Não       Todos         ndicador Negativação do Cliente:       Sim       Não       Todos         ndicador Perfil Telemedido:       Sim       Não       Todos         consumo Mínimo (m3):       1.100 M3 / DIA       1.800 M3 / DIA       1.800 M3 / DIA                                                                                                    | ndicador de uso:                                      | ○ Sim ○ Não ● Todos                    |
| ndicador Inserir Manter Perfil: Sim Não Todos<br>ndicador Gerar Dados Leitura: Sim Não Todos<br>ndicador Bloquear Retificação: Sim Não Todos<br>ndicador de Grande Cliente: Sim Não Todos<br>ndicador Bloquear Dados Social: Sim Não Todos<br>ndicador Gerar Débitos Segunda Via Conta: Sim Não Todos<br>ndicador Negativação do Cliente: Sim Não Todos<br>ndicador Cliente Corporativo: Sim Não Todos<br>ndicador Perfil Telemedido: Sim Não Todos<br>consumo Mínimo (m3):<br>Capacidade de Hidrometro: 1.100 M3 / DIA<br>1.800 M3 / DIA<br>3 M3 / HORA                                                                                                    | ndicador Geração Automática:                          | ◯ Sim ◯ Não . Todos                    |
| ndicador Gerar Dados Leitura:       Sim       Não       Todos         ndicador Bloquear Retificação:       Sim       Não       Todos         ndicador de Grande Cliente:       Sim       Não       Todos         ndicador Bloquear Dados Social:       Sim       Não       Todos         ndicador Gerar Débitos Segunda Via Conta:       Sim       Não       Todos         ndicador Negativação do Cliente:       Sim       Não       Todos         ndicador Prefil Telemedido:       Sim       Não       Todos         consumo Mínimo (m3):       1.100 M3 / DIA       1.800 M3 / DIA         Capacidade de Hidrometro:       3M3 / HORA       M3 / HORA                                                                                                    | ndicador Inserir Manter Perfil:                       | ◯ Sim ◯ Não . Todos                    |
| ndicador Bloquear Retificação:<br>ndicador de Grande Cliente:<br>ndicador Bloquear Dados Social:<br>ndicador Gerar Débitos Segunda Via Conta:<br>ndicador Negativação do Cliente:<br>ndicador Negativação do Cliente:<br>ndicador Cliente Corporativo:<br>ndicador Perfil Telemedido:<br>Consumo Mínimo (m3):<br>Capacidade de Hidrometro:<br>Sim Não Todos<br>1.100 M3 / DIA<br>1.800 M3 / DIA<br>3 M3 / HORA                                                                                                    | ndicador Gerar Dados Leitura:                         | ◯ Sim ◯ Não . Todos                    |
| ndicador de Grande Cliente:<br>ndicador Bloquear Dados Social:<br>ndicador Gerar Débitos Segunda Via Conta:<br>ndicador Negativação do Cliente:<br>ndicador Cliente Corporativo:<br>ndicador Perfil Telemedido:<br>Consumo Mínimo (m3):<br>Capacidade de Hidrometro:<br>Sim © Não © Todos<br>Sim © Não © Todos<br>Sim © Não © Todos<br>Sim © Não © Todos<br>Sim © Não © Todos<br>Sim © Não © Todos<br>1.100 M3 / DIA<br>1.800 M3 / DIA<br>3 M3 / HORA                                                                                                    | ndicador Bloquear Retificação:                        | ◯ Sim ◯ Não . Todos                    |
| ndicador Bloquear Dados Social:<br>ndicador Gerar Débitos Segunda Via Conta:<br>ndicador Negativação do Cliente:<br>ndicador Cliente Corporativo:<br>ndicador Perfil Telemedido:<br>Consumo Mínimo (m3):<br>Capacidade de Hidrometro:<br>Sim © Não © Todos<br>Sim © Não © Todos<br>Sim © Não © Todos<br>Sim © Não © Todos<br>Sim © Não © Todos                                                                                                    | ndicador de Grande Cliente:                           | ◯ Sim ◯ Não . Todos                    |
| ndicador Gerar Débitos Segunda Via Conta:<br>ndicador Negativação do Cliente:<br>ndicador Cliente Corporativo:<br>ndicador Perfil Telemedido:<br>Consumo Mínimo (m3):<br>Capacidade de Hidrometro:<br>Sim © Não © Todos<br>Sim © Não © Todos<br>1.100 M3 / DIA<br>1.800 M3 / DIA<br>3 M3 / HORA                                                                                                    | ndicador Bloquear Dados Social:                       | ◯ Sim ◯ Não . Todos                    |
| ndicador Negativação do Cliente: Sim Não Todos<br>ndicador Cliente Corporativo: Sim Não Todos<br>ndicador Perfil Telemedido: Sim Não Todos<br>Consumo Mínimo (m3):<br>Capacidade de Hidrometro: 1.100 M3 / DIA<br>1.800 M3 / DIA<br>3 M3 / HORA                                                                                                    | ndicador Gerar Débitos Segunda Via Conta:             | ◯ Sim ◯ Não . Todos                    |
| ndicador Cliente Corporativo: Sim Sim Todos<br>ndicador Perfil Telemedido: Sim Não Todos<br>Consumo Mínimo (m3):<br>Capacidade de Hidrometro: 1.100 M3 / DIA<br>1.800 M3 / DIA<br>3 M3 / HORA                                                                                                    | ndicador Negativação do Cliente:                      | ◯ Sim ◯ Não . Todos                    |
| ndicador Perfil Telemedido: Sim O Não O Todos<br>Consumo Mínimo (m3):<br>Capacidade de Hidrometro: 1.100 M3 / DIA<br>1.800 M3 / DIA<br>3 M3 / HORA                                                                                                    | ndicador Cliente Corporativo:                         | ◯ Sim ◯ Não . Todos                    |
| Consumo Mínimo (m3):  1.100 M3 / DIA  1.800 M3 / DIA  1.800 M3 / DIA  3 M3 / HORA                                                                                                    | ndicador Perfil Telemedido:                           | ◯ Sim ◯ Não . Todos                    |
| Capacidade de Hidrometro:                                                                                                    | onsumo Mínimo (m3):                                   |                                        |
| Capacidade de Hidrometro: 1.800 M3 / DIA<br>3 M3 / HORA                                                                                                    |                                                       | 1.100 M3 / DIA                         |
| 3 M37 HORA                                                                                                    | apacidade de Hidrometro:                              | 1.800 M3 / DIA                         |
| 2 M3 / HORA                                                                                                    |                                                       | 2 M3 / HORA                            |

Na tela de filtro acima, informe os parâmetros que julgar necessários sobre o perfil do imóvel (para mais detalhes sobre o preenchimento dos campos clique aqui). Em seguida, clique no botão Filtrar. O sistema efetua algumas validações dos parâmetros informados:

1.

Verifica preenchimento dos campos:

1.

Caso o usuário não tenha preenchido todos os campos, o sistema exibe a seguinte mensagem: **Informe «nome do campo que não foi preenchido ou selecionado»**.

2.

Atualização realizada por outro usuário:

1.

Caso o usuário esteja tentando atualizar um perfil de imóvel e este já tenha sido atualizado durante a manutenção corrente, o sistema exibe a mensagem **Esse Perfil de Imóvel foi atualizado por outro usuário. Realize uma nova atualização**.

3.

Perfil de Imóvel possui vínculos no sistema:

1.

Caso o usuário tenha selecionado um perfil de imóvel que possua outros vínculos no sistema (exemplo: perfil de imóvel com imóvel), o sistema exibe a mensagem Não é possível excluir o(s) perfil (s) selecionado(s) devido a vínculos com outras informações.

4.

Verifica sucesso da transação:

1.

Caso o código de retorno da operação efetuada no banco de dados seja diferente de zero, será exibida a mensagem conforme o código de retorno; caso contrário, o sistema exibe a mensagem **«descrição da função» efetuada com sucesso**.

5.

Verificar seleção de indicadores:

1.

Caso o indicador de grande consumidor (cliente) seja SIM, o sistema não permite que o indicador de cliente corporativo seja SIM e exibe a mensagem Indicador de Grande Consumidor e de Cliente Corporativo não podem ser ambos afirmativos. Ajuste um dos indicadores. Em qualquer caso, o sistema retorna para o passo 2 do fluxo principal.

2.

O sistema verifica se há mais de um perfil com indicador de cliente corporativo com SIM e com mesmo indicador de perfil telemedido, exibindo a mensagem Há mais um Perfil Corporativo com mesmo Indicador Telemedido. Ajuste um dos indicadores.

3.

O sistema verifica se há mais de um perfil com indicador de grande consumidor com **SIM** e com mesmo indicador de perfil telemedido, exibindo a mensagem **Há mais um Perfil Grande Cliente com mesmo Indicador Telemedido. Ajuste um dos indicadores.** 

6.

Verificar Consumo Mínimo:

1.

Caso o indicador de cliente corporativo seja **SIM**, o sistema verifica se o consumo mínimo informado é maior que o consumo mínimo do perfil grande consumidor; caso contrário, o sistema exibe a mensagem **Consumo mínimo de perfil Corporativo deve ser maior que consumo mínimo de Grande Consumidor** e retorna para o fluxo principal.

7.

Verificar Capacidade Selecionada:

1.

Caso o perfil seja grande cliente ou cliente corporativo e alguma capacidade de hidrômetro selecionada já esteja associada a um distinto entre esses dois perfis, o sistema exibe a mensagem Capacidade «Capacidade de Hidrômetro» já associada a perfil Grande Cliente ou Cliente Corporativo. Seleção não permitida.

Depois das validações, com base nos parâmetros informados, o sistema exibe a tela resultante do filtro, conforme tela **Manter Imóvel Perfil**, abaixo.

| Todos                        | Código | Descrição          |
|------------------------------|--------|--------------------|
|                              | 0      | NAO INFORMADO      |
|                              | 1      | GRANDE             |
|                              | 2      | GRANDE NO MES      |
|                              | 3      | ESPECIAL           |
|                              | 4      | NAO UTILIZADO      |
|                              | 5      | NORMAL             |
|                              | 8      | ANTIGO CORPORATIVO |
|                              | 9      | ESPECIAL 190       |
|                              | 10     | CONISA             |
|                              | 11     | CANCEL/INEXISTENTE |
| 1 2<br>Remover Voltar Filtro |        |                    |

Para gerar o relatório contendo os perfis dos imóveis cadastrados, clique no botão *na tela* **Manter Imóvel Perfil** acima. Para excluir um ou mais itens, marque no(s) checkbox(s) correspondente(s) ou, para remover todos os itens, clique no hiperlink <u>Todos</u> e, em seguida, clique no botão <u>Remover</u>.

**Atenção:** Por solicitação da Caema, foi criado um parâmetro para que, a partir do **Perfil do Imóvel** e da **Situação de Cobrança**, o usuário decide quanto à negativação do imóvel, quando o cliente estiver no perfil de Programa Especial (Viva Água), ou em Situação Especial de Cobrança. A opção **Sim** indicará que o imóvel pode ser negativado, e a opção **Não**, que o imóvel não pode ser negativado.

Para atualizar um ou mais itens, referentes ao perfil do imóvel, clique no *link* do campo **Descrição**, Tela **Manter Imóvel Perfil**, ou informe o código do imóvel perfil, e será exibida a tela abaixo. Faça as modificações que julgar necessárias e clique no botão <u>Atualizar</u>.

| Atualizar Imóvel Perfil                                                |                                                    |
|------------------------------------------------------------------------|----------------------------------------------------|
| Para Atualizar um imóvel perfil, informe os dados abaixo:<br>Código: 0 |                                                    |
| Descrição:*                                                            | NAO INFORMADO                                      |
| Indicador de Uso:*                                                     | Sim  Não                                           |
| Indicador Geração Automática:*                                         | ⊖ Sim ● Não                                        |
| Indicador Inserir Manter Perfil:*                                      | 🖲 Sim 💛 Não                                        |
| Indicador Gerar Dados Leitura:*                                        | 🖲 Sim 💛 Não                                        |
| Indicador Bloquear Retificação:*                                       | ◯ Sim ● Não                                        |
| Indicador de Grande Cliente:*                                          | ◯ Sim ● Não                                        |
| Indicador Bloquear Dados Social:                                       | ⊖ Sim ● Não                                        |
| Indicador Gerar Débitos Segunda Via<br>Conta:*                         | 🖲 Sim 🔘 Não                                        |
| Indicador de Gerar Multa/Juros:*                                       | 💿 Sim 🔘 Não                                        |
| Indicador Negativação do Cliente:*                                     | 💿 Sim 🔍 Não                                        |
| Indicador Cliente Corporativo:*                                        | ⊖ Sim ● Não                                        |
| Indicador Perfil Telemedido:*                                          | ⊖ Sim ● Não                                        |
| Qtd Max. Vezes Média de Consumo para<br>Virada do Hidrômetro:*         | 2                                                  |
| Limite Max. de Consumo para Virada do<br>Hidrômetro:*                  | 200                                                |
| Consumo Mínimo (m3):                                                   |                                                    |
| Capacidade de Hidrometro:                                              | 1.5 M3/HORA<br>3 M3/HORA<br>5 M3/HORA<br>7 M3/HORA |
| Permissão Especial:                                                    |                                                    |
|                                                                        | * Campos obrigatórios                              |
| Voltar Desfazer Cancelar                                               | Atualizar                                          |
|                                                                        | Versão: 3.41.1.0 (Batch) 27/11/2018 - 15:06:36     |

**Atenção**: nos campos *Quantidade de Vezes que Deve ser Considerada a Média do Consumo na Virada de Hidrômetro* e *Limite Máximo Considerado após o Cálculo do Consumo na Virada de Hidrômetro* informe o consumo que será cobrado na virada de hidrômetro, definindo o limite de até 2 (duas) vezes a média para considerar virada de leitura do hidrômetro e o limite máximo que será considerado após o cálculo do consumo para imóveis com o perfil que está sendo cadastrado.

Base de Conhecimento de Gestão Comercial de Saneamento - https://www.gsan.com.br/

|         | Imóvel Perfil cadastrados | PAG 1/1<br>10/11/2017<br>15:40:02 |
|---------|---------------------------|-----------------------------------|
| Código: | Descrição:                |                                   |
| Código  | Descrição                 |                                   |
| 0       | NAO INFORMADO             |                                   |
| 1       | GRANDE                    |                                   |
| 2       | GRANDE NO MES             |                                   |
| 3       | ESPECIAL                  |                                   |
| 4       | NAO UTILIZADO             |                                   |
| 5       | NORMAL                    |                                   |
| 8       | ANTIGO CORPORATIVO        |                                   |

## Tela de Sucesso

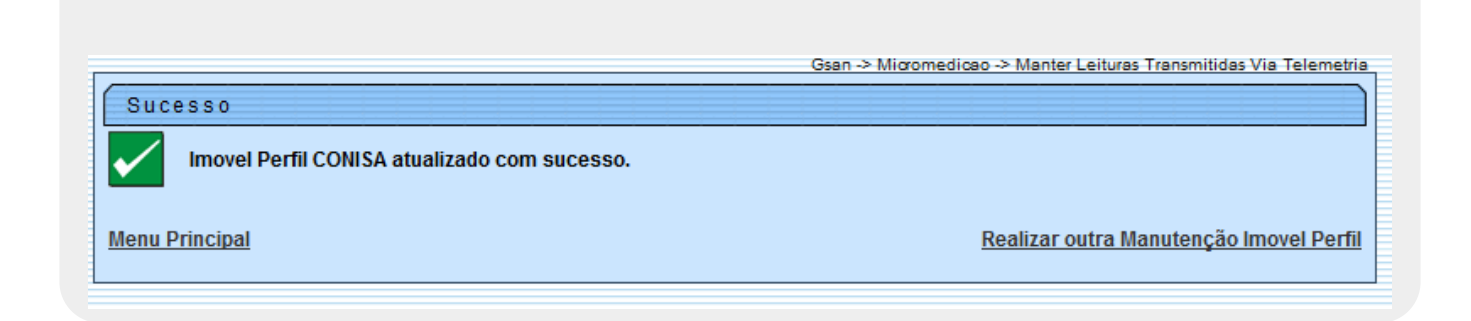

## **Preenchimento dos campos**

| Campo  | Orientações para Preenchimento                                                                                                    |
|--------|----------------------------------------------------------------------------------------------------|
| Código | Informe o código do perfil do imóvel com até cinco dígitos. Depois de informado, campo com valor fixo na tela <b>Atualizar Imóvel Perfil</b> . |

| Campo                                           | Orientações para Preenchimento                                                                                                    |
|-------------------------------------------------|----------------------------------------------------------------------------------------------------|
|                                                 | Informe a descrição por extenso do perfil do imóvel. Por exemplo:                                                                                                    |
| Descrição                                       | <b>GRANDE</b> . Campo de preenchimento obrigatório na tela <b>Atualizar Imóvel</b><br><b>Perfil</b> .                                                                                                    |
| Indicador de Uso                                | Selecione uma das opções <b>Sim</b> , <b>Não</b> ou <b>Todos</b> (Indicador de uso entre<br><b>Ativo</b> ou <b>Inativo</b> . Campo de preenchimento obrigatório na tela <b>Atualizar</b><br><b>Imóvel Perfil</b> .                                                                                                    |
| Indicador Geração<br>Automática                 | Selecione uma das opções: <b>Sim</b> , <b>Não</b> ou <b>Todos</b> . Campo de preenchimento obrigatório na tela <b>Atualizar Imóvel Perfil</b> .                                                                                                    |
| Indicador Inserir<br>Manter Perfil              | Selecione uma das opções: <b>Sim</b> , <b>Não</b> ou <b>Todos</b> . Campo de preenchimento obrigatório na tela <b>Atualizar Imóvel Perfil</b> .                                                                                                    |
| Indicador Gerar Dados<br>Leitura                | Selecione uma das opções: <b>Sim</b> , <b>Não</b> ou <b>Todos</b> . Campo de preenchimento obrigatório na tela <b>Atualizar Imóvel Perfil</b> .                                                                                                    |
| Indicador Bloquear<br>Retificação               | Selecione uma das opções: <b>Sim</b> , <b>Não</b> ou <b>Todos</b> . Campo de preenchimento obrigatório na tela <b>Atualizar Imóvel Perfil</b> .                                                                                                    |
| Indicador de Grande<br>Cliente                  | Selecione uma das opções: <b>Sim</b> , <b>Não</b> ou <b>Todos</b> . Campo de preenchimento obrigatório na tela <b>Atualizar Imóvel Perfil</b> .                                                                                                    |
| Indicador Bloquear<br>Dados Sociais             | Selecione uma das opções: <b>Sim</b> , <b>Não</b> ou <b>Todos</b> .                                                                                                    |
| Indicador Gerar<br>Débitos Segunda Via<br>Conta | Selecione uma das opções: <b>Sim</b> , <b>Não</b> ou <b>Todos</b> . Campo de preenchimento obrigatório na tela <b>Atualizar Imóvel Perfil</b> .                                                                                                    |
| Indicador Negativação<br>de Cliente             | Selecione uma das opções: <b>Sim</b> , <b>Não</b> ou <b>Todos</b> . Aqui o usuário decide<br>quanto à negativação do imóvel, quando o cliente estiver no perfil de<br>Programa Especial (Viva Água), ou em Situação Especial de Cobrança. A<br>opção <b>Sim</b> indicará que o imóvel pode ser negativado, e a opção <b>Não</b> ,<br>que o imóvel não pode ser negativado. Campo de preenchimento<br>obrigatório na tela <b>Atualizar Imóvel Perfil</b> . |
| Indicador Cliente<br>Corporativo                | Selecione uma das opções: <b>Sim</b> , <b>Não</b> ou <b>Todos</b> . Campo de preenchimento obrigatório na tela <b>Atualizar Imóvel Perfil</b> .                                                                                                    |
| Indicador Perfil<br>Telemedido                  | Selecione uma das opções: <b>Sim</b> , <b>Não</b> ou <b>Todos</b> . Campo de preenchimento obrigatório na tela <b>Atualizar Imóvel Perfil</b> .                                                                                                    |
| Consumo Mínimo (m3)                             | Informe com até 6 dígitos, o consumo mínimo do perfil do imóvel por metro cúbico.                                                                                                    |
| Capacidade de<br>Hidrômetro                     | Selecione a capacidade do hidrômetro por metro cúbico.                                                                                                    |
| Permissão Especial                              | Campo visualizado na tela <b>Atualizar Imóvel Perfil</b> . Informe com até<br>quatro dígitos ou clique em para selecionar a permissão especial<br>atribuída. O nome da permissão é exibido ao lado do campo. Para apagar<br>o conteúdo do campo, clique em Sao lado do campo de exibição.                                                                                                    |
| Indicador de Gerar<br>Multa/Juros               | Campo obrigatório, visualizado na tela <b>Atualizar Imóvel Perfil</b> .<br>Selecione uma das opções: <b>Sim</b> ou <b>Não</b> .                                                                                                    |

# Funcionalidade dos Botões

| Botão         | Descrição da Funcionalidade                                                                             |
|---------------|----------------------------------------------------------------------------------------------------|
| Limpar        | Ao clicar neste botão, o sistema limpa o conteúdo dos campos da tela.                                   |
| Cancelar      | Ao clicar neste botão, o sistema cancela a operação e retorna à tela principal.                         |
| Filtrar       | Ao clicar neste botão, o sistema comanda a execução do filtro, com base nos<br>parâmetros informados.   |
| Remover       | Ao clicar neste botão, o sistema remove das bases de dados o(s) item(ns) selecionado(s) no checkbox.    |
| Voltar Filtro | Ao clicar neste botão, o sistema retorna à tela de filtro.                                              |
| Ì             | Ao clicar neste botão, o sistema gera o relatório contendo os imóveis perfis cadastrados.               |
| Voltar        | Ao clicar neste botão, o sistema retorna à tela anterior.                                               |
| Remover       | Ao clicar neste botão, o sistema desfaz o último procedimento realizado.                                |
| Atualizar     | Ao clicar neste botão, o sistema comanda a atualização dos dados.                                       |
| R             | Ao clicar neste botão, o sistema realiza uma consulta do campo desejado na base de<br>dados do sistema. |
| 8             | Ao clicar neste botão, o sistema apaga o conteúdo do campo em exibição.                                 |

## Referências

### **Manter Perfil Imóvel**

### **Termos Principais**

Imóvel

#### Cadastro

Clique aqui para retornar ao Menu Principal do GSAN

From: https://www.gsan.com.br/ - Base de Conhecimento de Gestão Comercial de Saneamento

Permanent link: https://www.gsan.com.br/doku.php?id=ajuda:manter\_imovel\_perfil&rev=1543409665

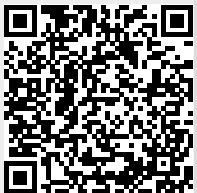

Last update: 28/11/2018 12:54